อุทยานวิทยาศาสตร์ภาคตะวันออกเฉียงเหนือ (จ.ขอนแก่น) Northeastern Science Park (Khon Kaen)

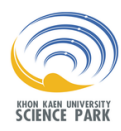

# คู่มือการใช้งาน ระบบจองห้องประชุม KKUSP

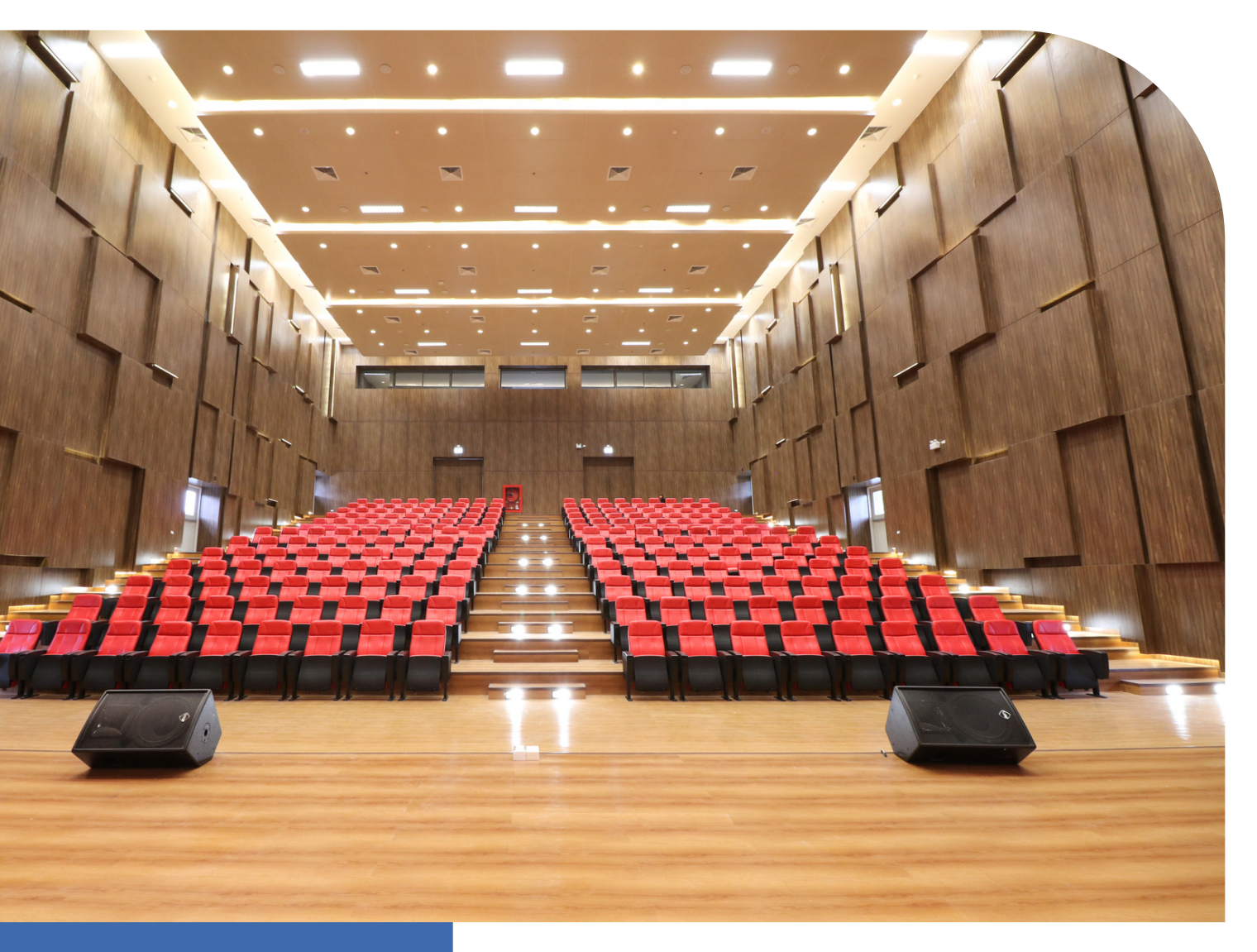

ช่องทางการติดต่อเจ้าหน้าที่

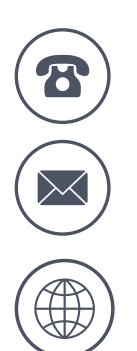

043-048048 **ต่อ** 123

meetingschedule@kkusp.com

www.meeting-sciencepark.kku.ac.th

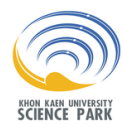

# ขั้นตอนที่ 1

แจ้งขอ User และ Password กับเจ้าหน้าที่ผ่านช่องทางการ ติดต่อที่แจ้งไว้

#### ขั้นตอนที่ 2

เมื่อได้ User เรียบร้อยแล้ว ให้กรอกข้อมูลและเข้าสู่ระบบเพื่อจอง ห้องประชุม ได้ที่ www.meeting-sciencepark.kku.ac.th

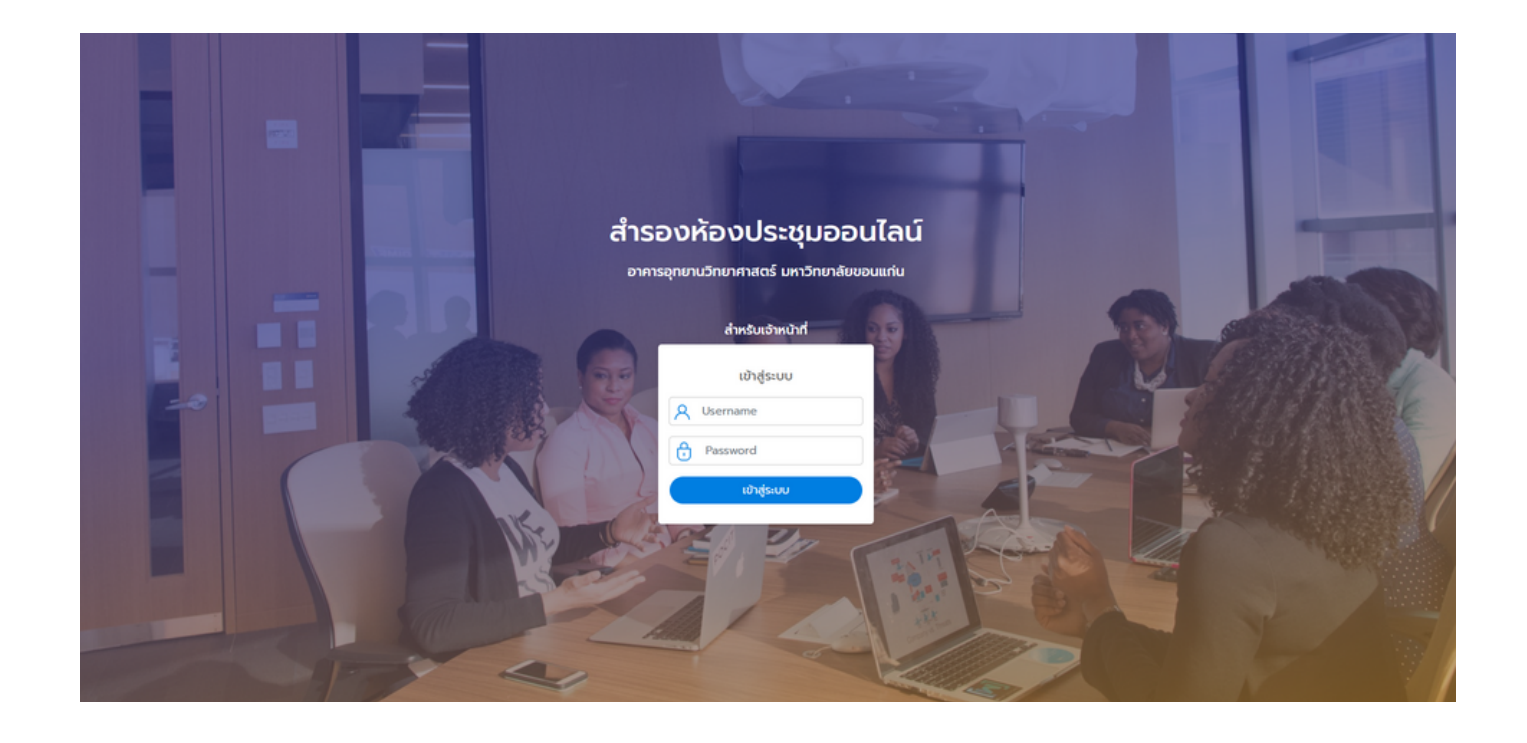

#### **ขั้นตอนที่** 3

หน้าแรกหลังจากเข้าสู่ระบบ จะมีเมนูสำรองการใช้ห้องประชุม รูปภาพ ห้องประชุมต่างๆ สามารถเลือกห้องประชุมและวันที่ต้องการใช้ หลัง จากนั้นกด "ค้นหา" เพื่อเช็คสถานะห้องประชุม

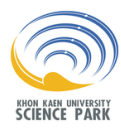

#### คู่มือการใช้งานระบบจองห้องประชุม

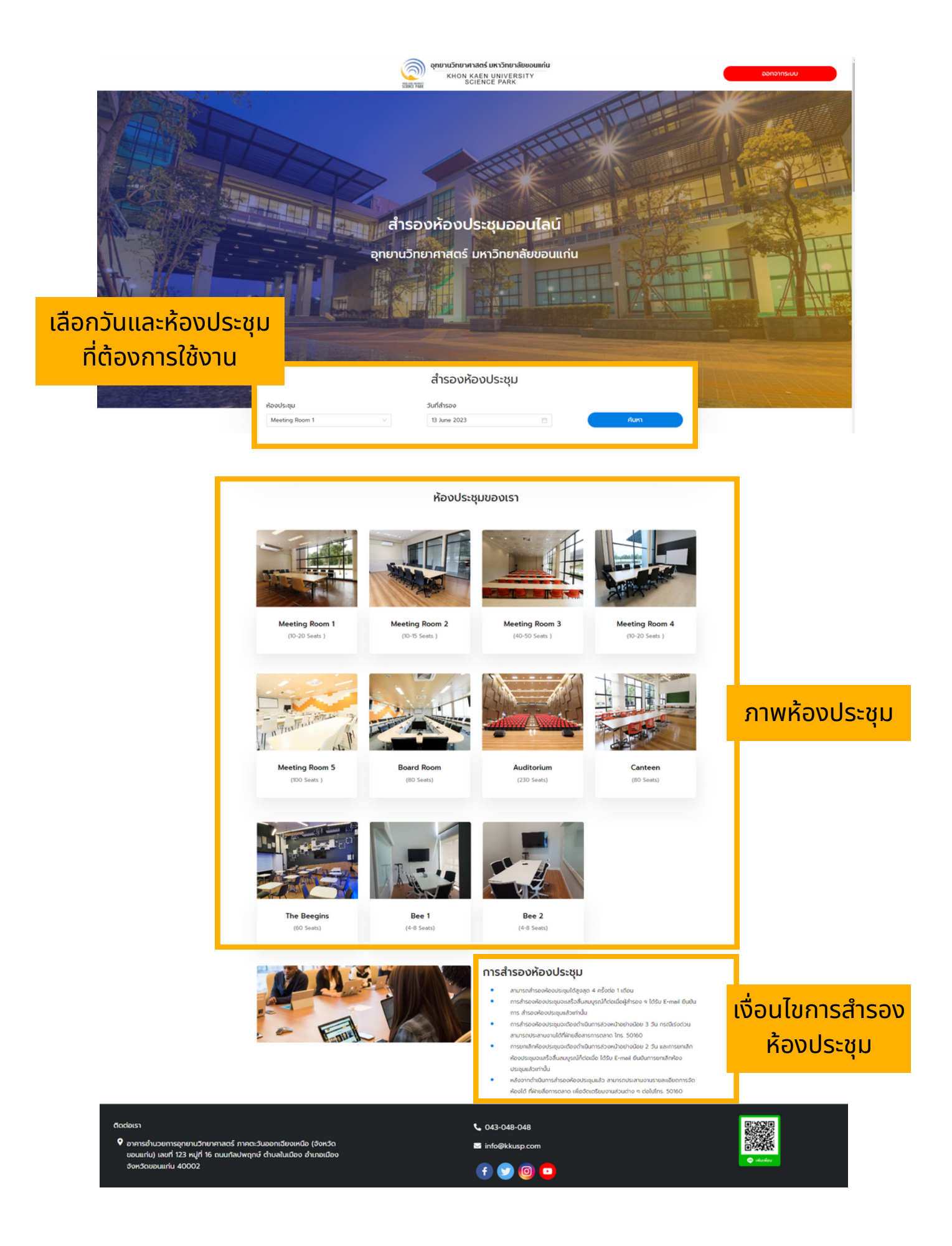

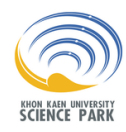

#### คู่มือการใช้งานระบบจองห้องประชุม

### ขั้นตอนที่ 4

เช็คสถานะห้องและวันที่สำรองในปฏิทิน

- กรณีห้องว่าง สามารถสำรองได้เลย โดยกดเลือกวันที่สำรองใน ปฏิทิน และกด "สำรองห้องประชุม"
- กรณีห้องว่างบางช่วง สามารถสำรองได้ในช่วงเวลาที่ว่าง
- กรณีห้องไม่ว่าง จะต้องเปลี่ยนห้องหรือวันเวลาที่ต้องการใช้งาน

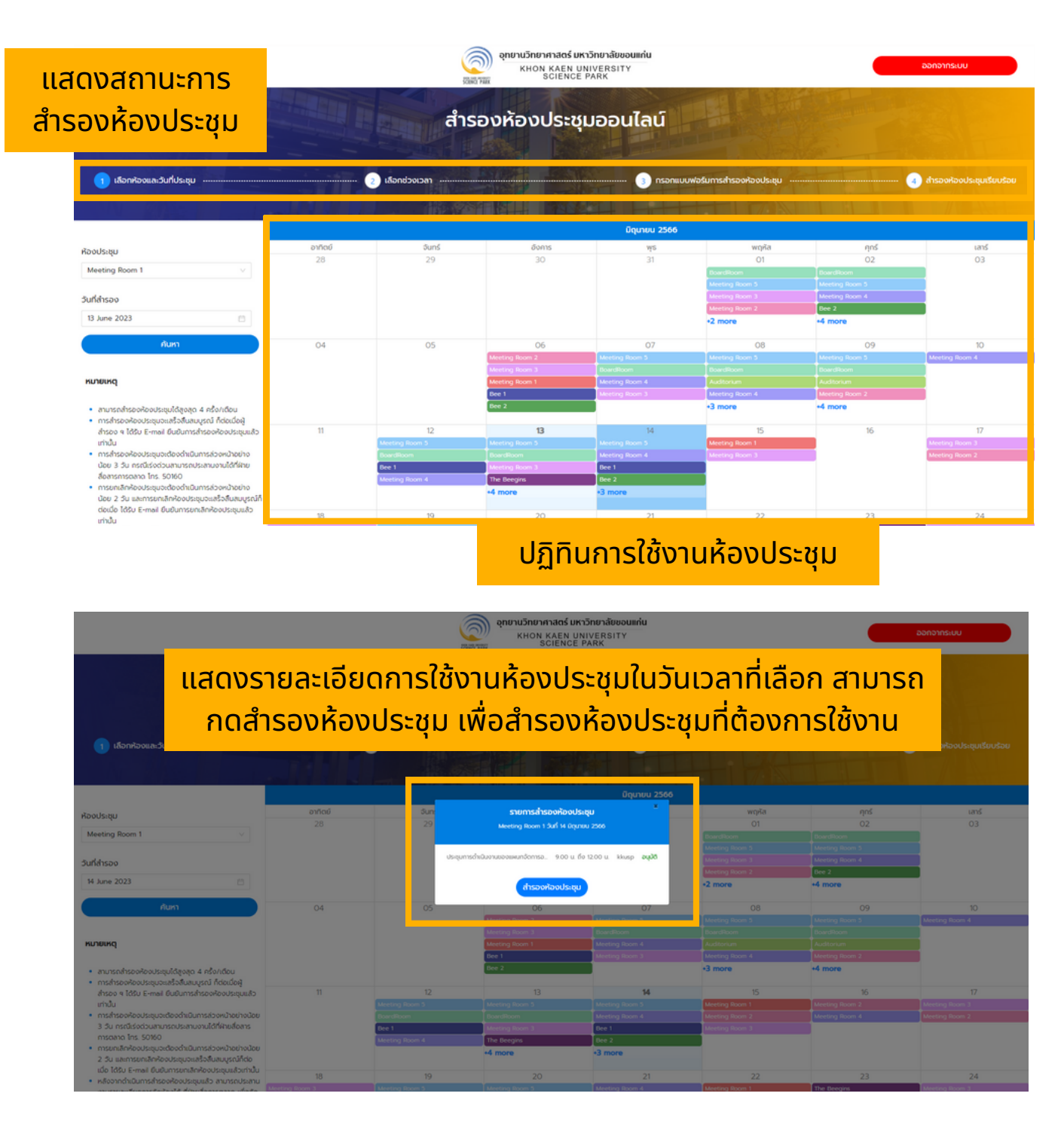

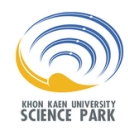

## **ขั้นตอนที่** 5

#### ตรวจสอบห้องประชุมและวันที่ต้องการใช้งาน

- หากถูกต้อง สามารถเลือกเวลาที่ต้องการใช้งานได้เลย
- หากไม่ถูกต้อง ให้แก้ไขวันที่สำรอง เลือกห้องประชุมและ วันที่ที่ต้องการใช้งานอีกครั้ง

หลักจากนั้นให้กด "ถัดไป" เพื่อกรอกแบบฟอร์มสำรองห้องประชุม

| เวลาสำรองค<br>ั เดิมวัน            | ไองประชุม *           | เริ่ม เลือกเวลา 👻 ถึง | <ul> <li>&gt;</li> <li>&gt;&gt;งเวลาติดกับเท่านั้น**</li> </ul> |                 |                     |
|------------------------------------|-----------------------|-----------------------|-----------------------------------------------------------------|-----------------|---------------------|
|                                    | isan                  |                       | ĝihsoo                                                          | amui            |                     |
| 0                                  | 00.00 u. ño 01.00 u.  |                       | סרכ                                                             |                 |                     |
| 0                                  | 0100 u. ño 02.00 u.   |                       | 510                                                             |                 |                     |
|                                    | 02.00 u. ño 03.00 u.  |                       | 510                                                             |                 |                     |
| 0                                  | 03.00 u. ño 04.00 u   |                       | 510                                                             |                 |                     |
| 0                                  | 04.00 u. flo 05.00 u. |                       | ort                                                             |                 |                     |
| 0                                  | 05.00 u. ño 06.00 u.  |                       | Sho                                                             |                 |                     |
| 0                                  | 06.00 u. ño 07.00 u.  |                       | 510                                                             |                 |                     |
| 0                                  | 07.00 u. ño 08.00 u.  |                       | 510                                                             |                 |                     |
| 0                                  | 08.00 u. ño 09.00 u   |                       | Sho                                                             | เลอก            | ชวงเวลาทตองก        |
| 0                                  | 09.00 u. ño 10.00 u.  |                       | orc                                                             | ว่า             | <u>รองห้องประชบ</u> |
| 0                                  | 10.00 u. ño 11.00 u.  |                       | 510                                                             |                 | วองกองบวะบุ่ม       |
|                                    | 11.00 u. ño 12.00 u.  |                       | Sho                                                             |                 |                     |
|                                    | 12.00 u. ño 13.00 u.  |                       | 510                                                             |                 |                     |
|                                    | 13.00 u. ño 14.00 u.  |                       | ว่าง                                                            |                 |                     |
|                                    | 14.00 u. ño 15.00 u.  |                       | 510                                                             |                 |                     |
|                                    | 15.00 u. ño 16.00 u.  |                       | Śho                                                             |                 |                     |
|                                    | 16.00 u. fo 17.00 u.  |                       | orc                                                             |                 |                     |
| 0                                  | 17.00 u. ño 18.00 u.  |                       | 510                                                             |                 |                     |
| 0                                  | 18.00 u. ño 19.00 u.  |                       | ว่าง                                                            |                 |                     |
| 0                                  | 19.00 u. ño 20.00 u.  |                       | 510                                                             |                 |                     |
| 0                                  | 20.00 u. ño 2100 u.   |                       | סיל                                                             |                 | 1                   |
| 0                                  | 2100 u. ño 2200 u.    |                       | 510                                                             |                 | -                   |
| 0                                  | 22.00 u. ño 23.00 u.  |                       | ว่าง                                                            |                 | -                   |
| 0                                  | 2300 u. ño 00.00 u.   |                       | 510                                                             |                 | -                   |
| าาคตะวันออกเฉียา<br>พรณร์ ต่านลในป | ຈະເຫລືອ (ຈັ່ງປະຈຳດ    |                       | totu<br>K1f<br>€ 043-048-048<br>⊠ info@kkusp.com                | าเรียบร้อย ให้ก | າດ "ຄັດໄປ"<br>ເພື່  |

4

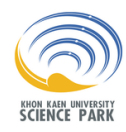

#### คู่มือการใช้งานระบบจองห้องประชุม

# **ขั้นตอนที่** 6

กรอกรายละเอียดต่างๆ ลงในแบบฟอร์มที่กำหนด

- ชื่อนามสกุล / เบอร์โทรศัพท์ / อีเมล ของผู้สำรองห้องประชุม
- ชื่องาน / จำนวนผู้เข้าประชุมทั้ง Onsite และ Online
- เลือกรูปแบบการจัดห้องประชุม / อุปกรณ์สารสนเทศที่ ต้องการใช้งาน / อาหารว่างที่ต้องการ

หากกรอกข้อมูลเรียบร้อยแล้วให้กด "สำรองห้องประชุม"

\*\*ต้องกรอกข้อมูลให้ครบถ้วน เพื่อความสะดวกในการดำเนินงาน\*\*

| ห้องประชุม<br>Meeting Room 1<br>วลาสำรองห้องประชุม | วันที่เริ่มใช้งาน<br>14 มิถุนายน 2566 | แก้ไขเวลาสำรอง                     | ู แสดง<br>วันเวล | ห้องประชุมและ<br>าที่ทำการสำรอง |
|----------------------------------------------------|---------------------------------------|------------------------------------|------------------|---------------------------------|
| 08.00 u. ño 17.00 u.<br>nsonแบบฟอร์                | ้มการสำรองห้องเ                       | ไระชุม                             |                  |                                 |
| ชื่อ-นามสกล                                        |                                       | ฝ่าย/บริษัท                        |                  |                                 |
| กรอกชื่อ-นามสกุล                                   |                                       | กรอกชื่อฝ่าย-บริบัท                |                  |                                 |
| หมายเลขโทรศัพท์                                    |                                       | E-mail                             |                  |                                 |
| กรอกหมายเลขไทรศัพท์                                |                                       | nson E-mail                        |                  |                                 |
| ห้วข้อการใช้งานประชุม                              |                                       |                                    |                  |                                 |
| กรอกหัวข้อการใช้งานประชุม                          |                                       |                                    |                  |                                 |
| จำนวนผู้เข้าประชุม (คน)                            |                                       |                                    | нынм             | <i>ไอร์มการสำร</i> อง           |
| กรอกจำนวนผู้เข้าประชุม                             |                                       |                                    |                  |                                 |
| จำนวนผู้เข้าประชุม Online                          | (คน)                                  |                                    | ł                | รืองประชุม                      |
| กรอกจำนวนผู้เข้าประชุม Online                      |                                       |                                    |                  |                                 |
| nsrů Break Out Group                               |                                       |                                    | ~                |                                 |
| กรอกจำนวนกลุ่ม                                     | กรอกจำนวนที่นั่งต่อกลุ่ม              |                                    |                  |                                 |
| อุปกรณ์สารสนเทศที่ต้องกา                           | รใช้งาน *                             |                                    |                  |                                 |
| 🗆 เครื่องฉายโปรเจคเตอร์                            |                                       | คอมพิวเตอร์ไน้ตบุ๊ค จำนวน กรอกจำน: | วน เครื่อง       |                                 |
| 🗆 พอยเตอร์                                         |                                       | ไมโครโฟน จำนวน กรอกจำนะ            | cī) uc           |                                 |
| Port HDMI                                          |                                       | Port VGA                           |                  |                                 |
| Port Thunder bolt for M.                           | AC                                    | Port USB TYPE-C                    |                  |                                 |
| <ul> <li>Wifi Password อ่าน:</li> </ul>            | บน กรอกจำนวน User                     | □ อื่นๆ ระบุ                       |                  |                                 |
|                                                    |                                       |                                    |                  |                                 |
| อาหารว่าง *                                        |                                       | O Cot A upulsis/his/cound          |                  |                                 |
| <b>อาหารว่าง *</b><br>O ไม่ต้องการอาหารว่าง        |                                       | Set A ditoarronnitw                |                  |                                 |

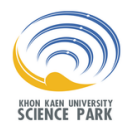

# ขั้นตอนที่ 7

หลังจากนั้นจะแสดงว่าการสำรองห้องประชุมสำเร็จเรียบร้อย สามารถกด "เสร็จสิ้น" ได้เลย

เมื่อสำรองห้องประชุมเรียบร้อยแล้ว แอดมินจะอนุมัติในการใช้ห้อง ประชุม และข้อมูลจะส่งไปยังอีเมลที่แจ้งเข้ามา

กรณียกเลิกการสำรอง หรือเลื่อนการจัดงาน สามารถแจ้งแอดมิน ได้โดยตรง แอดมินจะดำเนินการแก้ไขข้อมูล และอนุมัติห้องประชุม ให้อีกครั้ง

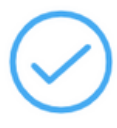

#### สำรองห้องประชุมสำเร็จเรียบร้อย

รหัสการสำรอง R10006009

การสำรองห้องประชุมอะสำเร็จก็ต่อเมื่อผู้สำรองฯได้รับ E-mail ยืนยันการสำรองห้องประชุมแล้วเท่านั้น กรุณาตรวจสอบ E-mail ของท่าน

การยกเลิกห้องประชุมจะต้องดำเนินการล่วงหน้าอย่างน้อย 2 วัน และต้องดำเนินการโดยผู้ยื่นคำขอเท่านั้น

หลังจากดำเนินการสำรองห้องประชุมแล้วสามารถประสานงานรายละเอียดการจัดห้องได้ที่ฝ่ายสื่อการตลาด เพื่อจัดเตรียมงานส่วนต่างๆ ต่อไปโทร.50162

กด "เสร็จสิ้น"

เสร็จสิ้น